# **TCE Software Installation**

Versionsgeschichte interaktiv durchsuchen VisuellWikitext

## Version vom 16. Juli 2014, 17:53 Uhr (Qu elltext anzeigen)

OE2WAO (Diskussion | Beiträge) ← Zum vorherigen Versionsunterschied Aktuelle Version vom 26. Februar 2018, 11:23 Uhr (Quelltext anzeigen) OE2WAO (Diskussion | Beiträge) K

(5 dazwischenliegende Versionen desselben Benutzers werden nicht angezeigt)

| Zeile 1: |                                                                                                    | Ze | Zeile 1:                                                                                                    |  |
|----------|----------------------------------------------------------------------------------------------------|----|----------------------------------------------------------------------------------------------------|--|
| -        | Das zum Einsatz kommende [http://www.<br>tinycorelinux.com TCE - Tinycore Linux]<br>kann im Original von der Webseite<br>geladen werden.                                        | +  | ==Download==                                                                                                    |  |
| -        | Die von uns bearbeitete, und an die<br>Bedürfnisse der Funkamateure angepasste<br>Version <b>ist auf der [http://tce.oe2wao.</b><br><b>info Webseite von OE2WAO] zu finden.</b> | +  | Das zum Einsatz kommende [http://www.<br>tinycorelinux.com TCE - Tinycore Linux]<br>kann <b>wahlweise</b> im Original von der<br>Webseite geladen werden. |  |
| -        | Eine Datei beginnend mit "tc38" steht<br>dabei für die Grundversion v3. <mark>8.<br/></mark>                                                                                    | +  | Die von uns bearbeitete, und an die<br>Bedürfnisse der Funkamateure angepasste<br>Version <b>findet ihr hier</b> :                                        |  |
| -        | Ein "x" nach der Version (bspw. tc38x)<br>deutet auf eine grafische Oberfläche<br>(X11) des Betriebssystems hin.                                                                | +  | [[Media:Tce-128.zip   Download TCE<br>project image for 128MB media]] ([[Da<br>tei:Tce-128.zip]])                                                         |  |
| -        | Das "e" nach dem "alsa" steht für den<br>e100 netzwerktreiber, der für die von<br>uns verwendeten Boards benötigt<br>wird.                                                      |    |                                                                                                    |  |
| -        | Ein "512" im Dateinamen bezieht sich<br>auf die Ausgangsgröße des Images,<br>also in diesem Fall 512MB.                                                                         |    |                                                                                                    |  |
|          |                                                                                                    |    |                                                                                                    |  |
|          | ==Installation unter Linux==                                                                                                    |    | ==Installation unter Linux==                                                                                                    |  |
| -        | Zuerst lädt man sich die gewünschte<br>Version herunter, die aktuelle Version<br>kann unter http:// <b>tce.</b> oe2wao.info<br>gefunden werden                                  | +  | Zuerst lädt man sich die gewünschte<br>Version herunter, die aktuelle Version<br>kann unter http://oe2wao.info <b>/tce</b> gefunde<br>n werden            |  |

# BlueSpíce

| wget http:// <mark>tce.oe2wao</mark> . <mark>info</mark> /%<br>PFAD_ZU_IMG.ZIP%                                                                                                    | +  | wget https://oe2wao.info/tce/tce-128.<br>zip                                                                                                    |
|----------------------------------------------------------------------------------------------------|----|----------------------------------------------------------------------------------------------------|
|                                                                                                    | +  | oder                                                                                                    |
|                                                                                                    | +  | wget http://wiki.oevsv.at/images/a/ae/<br>Tce-128.zip                                                                                                    |
| Nun verbindet man eine entsprechend<br>große CF Speicherkarte. Diese darf aber<br>für den folgenden Vorgang nicht<br>gemountet sein, also rechtsklicken und<br>aushängen.                                                                                                    |    | Nun verbindet man eine entsprechend<br>große CF Speicherkarte. Diese darf aber<br>für den folgenden Vorgang nicht<br>gemountet sein, also rechtsklicken und<br>aushängen.                                                                                                    |
| cat %PFAD_ZU_IMG.ZIP%   gunzip > /dev<br>/sdd                                                                                                    |    | cat %PFAD_ZU_IMG.ZIP%   gunzip > /dev<br>/sdd                                                                                                    |
| Der Ausdruck /dev/sdd muss natürlich entsprechend angepasst werden.                                                                                                    |    | Der Ausdruck /dev/sdd muss natürlich entsprechend angepasst werden.                                                                                                    |
| Wer eine größere CF verwendet und den<br>gesamten Speicher benutzen will, muss<br>entweder eine zweite Partition anlegen,<br>oder mit einem geeigneten Tool die erste<br>Partition vergrößern.                                                                                                    |    | Wer eine größere CF verwendet und den<br>gesamten Speicher benutzen will, muss<br>entweder eine zweite Partition anlegen,<br>oder mit einem geeigneten Tool die erste<br>Partition vergrößern.                                                                                                    |
|                                                                                                    | +  | Alternativ kann man sich das Image<br>auch lokal herunterladen, entpacken<br>und per DD auf die CF schreiben.                                                                                                    |
| '''ACHTUNG!'''                                                                                                    |    | '''ACHTUNG!'''                                                                                                    |
| Alle auf dem USB Medium befindlichen<br>Dateien werden überschreiben bzw.<br>gelöscht.                                                                                                    |    | Alle auf dem USB Medium befindlichen<br>Dateien werden überschreiben bzw.<br>gelöscht.                                                                                                    |
| Zeile 21:                                                                                                    | Ze | eile 22:                                                                                                    |
|                                                                                                    |    |                                                                                                    |
| ==Installation unter Windows==                                                                                                    |    | ==Installation unter Windows==                                                                                                    |
| Die TCE Software selbst läuft nicht unter<br>Windows, kann jedoch unter einem Win32<br>OS auf einen Datenträger gebracht<br>werden. Um die Installation eines Images<br>auf ein USB Medium direkt unter Windows<br>durchzuführen, hat OE8DLK ein Programm<br>dafür geschrieben. Der S7 MMC Image<br>Writer ist ebenfalls auf der [http:// <b>tce.</b> oe2w<br>ao.info Webseite von OE2WAO] zu finden<br>(S7ImgWR1.zip). | +  | Die TCE Software selbst läuft nicht unter<br>Windows, kann jedoch unter einem Win32<br>OS auf einen Datenträger gebracht<br>werden. Um die Installation eines Images<br>auf ein USB Medium direkt unter Windows<br>durchzuführen, hat OE8DLK ein Programm<br>dafür geschrieben. Der S7 MMC Image<br>Writer ist ebenfalls auf der [http://oe2wao.<br>info/ <b>tce</b> Webseite von OE2WAO] zu finden<br>(S7ImgWR1.zip). |

# BlueSpíce

-

| Alternativ gibt es noch einen zweiten                                                    | Alternativ gibt es noch einen zweiten                                                   |
|------------------------------------------------------------------------------------------|-----------------------------------------------------------------------------------------|
| IMAGEWRITER.zip zum Download.                                                            | IMAGEWRITER.zip zum Download.                                                           |
|                                                                                          |                                                                                         |
| Der Vorgang ist ganz einfach. Das                                                        | Der Vorgang ist ganz einfach. Das                                                       |
| gewünschte Image herunterladen,                                                          | gewünschte Image herunterladen,                                                         |
| entpacken, und lokal speichern. Jetzt das                                                | entpacken, und lokal speichern. Jetzt das                                               |
| USB Medium anstecken und sich den                                                        | USB Medium anstecken und sich den                                                       |
| Laufwerksbuchstaben merken. Dann den                                                     | Laufwerksbuchstaben merken. Dann den                                                    |
| Image Writer starten, das Image                                                          | Image Writer starten, das Image                                                         |
| auswählen, und den Schreibvorgang                                                        | auswählen, und den Schreibvorgang                                                       |
| beginnen.                                                                                | beginnen.                                                                               |
|                                                                                          |                                                                                         |
| Zeile 29:                                                                                | Zeile 30:                                                                               |
| [[TCE <mark>Software</mark>   << Zurück zur TCE <mark>Software   ware</mark> Übersicht]] | + [[TCE <b>Tinycore Linux Projekt</b>   <<<br>Zurück zur TCE <b>Projekt</b> Übersicht]] |

# Aktuelle Version vom 26. Februar 2018, 11:23 Uhr

| Inhaltsverzeichnis              |   |
|---------------------------------|---|
| 1 Download                      | 4 |
| 2 Installation unter Linux      | 4 |
| 3 Installation auf Raspberry Pi | 4 |
| 4 Installation unter Windows    | 4 |

## Download

Das zum Einsatz kommende TCE - Tinycore Linux kann wahlweise im Original von der Webseite geladen werden.

Die von uns bearbeitete, und an die Bedürfnisse der Funkamateure angepasste Version findet ihr hier:

Download TCE project image for 128MB media (Datei:Tce-128.zip)

## Installation unter Linux

Zuerst lädt man sich die gewünschte Version herunter, die aktuelle Version kann unter http://oe2wao.info/tce gefunden werden

wget https://oe2wao.info/tce/tce-128.zip

oder

wget http://wiki.oevsv.at/images/a/ae/Tce-128.zip

Nun verbindet man eine entsprechend große CF Speicherkarte. Diese darf aber für den folgenden Vorgang nicht gemountet sein, also rechtsklicken und aushängen.

cat %PFAD\_ZU\_IMG.ZIP% | gunzip > /dev/sdd

Der Ausdruck /dev/sdd muss natürlich entsprechend angepasst werden.

Wer eine größere CF verwendet und den gesamten Speicher benutzen will, muss entweder eine zweite Partition anlegen, oder mit einem geeigneten Tool die erste Partition vergrößern. Alternativ kann man sich das Image auch lokal herunterladen, entpacken und per DD auf die CF schreiben.

#### ACHTUNG!

Alle auf dem USB Medium befindlichen Dateien werden überschreiben bzw. gelöscht.

### Installation auf Raspberry Pi

OE5HPM hat ein Image der TCE samt APRS Digi auf Raspberry Pi zum Laufen gebracht. Somit ist die hervorragende Software als Digi auch auf dieser Plattform einsetzbar. Die Verfügbarkeit sowie Beschreibung dazu folgt in Kürze bzw. ist bei OE5HPM, Hannes zu erfahren.

#### Installation unter Windows

Die TCE Software selbst läuft nicht unter Windows, kann jedoch unter einem Win32 OS auf einen Datenträger gebracht werden. Um die Installation eines Images auf ein USB Medium direkt unter Windows durchzuführen, hat OE8DLK ein Programm dafür geschrieben. Der S7 MMC Image Writer ist ebenfalls auf der Webseite von OE2WAO zu finden (S7ImgWR1.zip). Alternativ gibt es noch einen zweiten IMAGEWRITER.zip zum Download.

Der Vorgang ist ganz einfach. Das gewünschte Image herunterladen, entpacken, und lokal speichern. Jetzt das USB Medium anstecken und sich den Laufwerksbuchstaben merken. Dann den Image Writer starten, das Image auswählen, und den Schreibvorgang beginnen.

#### ACHTUNG!

Alle auf dem USB Medium befindlichen Dateien werden überschrieben bzw. gelöscht.

<< Zurück zur TCE Projekt Übersicht